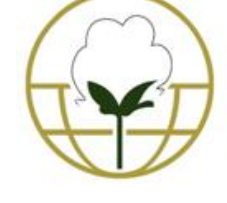

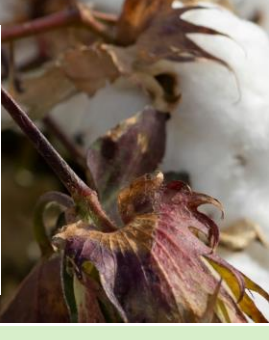

January 2025

Welcome to the 1st issue of the CottonGen newsletter in 2025. This newsletter is issued to inform users about **new or updated data and tools in CottonGen**. In addition to new and updated data, each issue will provide more information on data or tools in **the featured tools/data** section.

COTTONGEN

COTTON DATABASE RESOURCES

## What's New in CottonGen?

## Short video tutorials

• How to find orthologs and corresponding functional annotations. (2:14mins)

#### New Genome Data

- <u>Gossypium hirsutum (AD1) 'TM-1' genome</u> <u>HAU\_v2.0</u>. (Chang 2024)
- <u>Gossypium barbadense</u> (AD2) '3-79' genome <u>HAU\_v3.0 (Chang 2024)</u>
- **CottonGen Functional Annotations** were added to the above genomes

#### **Conference Presentations**

Presented at the 2025 Plant and Animal Genome Conference (PAG-32) and the Cotton 2025 Beltwide Cotton Conference (BCC-2025):

- <u>Database Resources for Crop Genomics,</u> <u>Genetics and Breeding: NRSP10 (at PAG-32).</u>
- <u>How to Use the Rosaceae, Cotton, Citrus,</u> <u>Vaccinium, and Pulse Crop Databases to Further</u> <u>Research and Breeding</u> (at PAG-32)
- <u>CottonGen BIMS for Effective and Efficient</u> <u>Management of Breeding Data</u> (at BCC-2025)

#### New Data

- 2901 GWAS data for fiber qualities with 1717 SNP markers and marker genome positions (*He 2021, <u>The</u> genomic basis of geographic differentiation and fiber improvement in cultivated cotton*)
- The 2023 <u>RBTN Trial Data</u>, which contains: 3593 phenotypic measurements of 18 fiber quality traits collected from 20 germplasm tested in 10 different locations in 2023
- NCGC (National Cotton Germplasm Characterizations) data:
  - 39000 phenotype scores of 46 traits collected from 3076 plants before 2006.
  - Categories of the 46 traits are: biochemical, disease resistance, morphological, phenological, and production.

These data are searchable from both <u>CottonGen Search</u> (<u>Trait Descriptors</u> or <u>Trait Evaluation</u>) and <u>CottonGen BIMS</u>

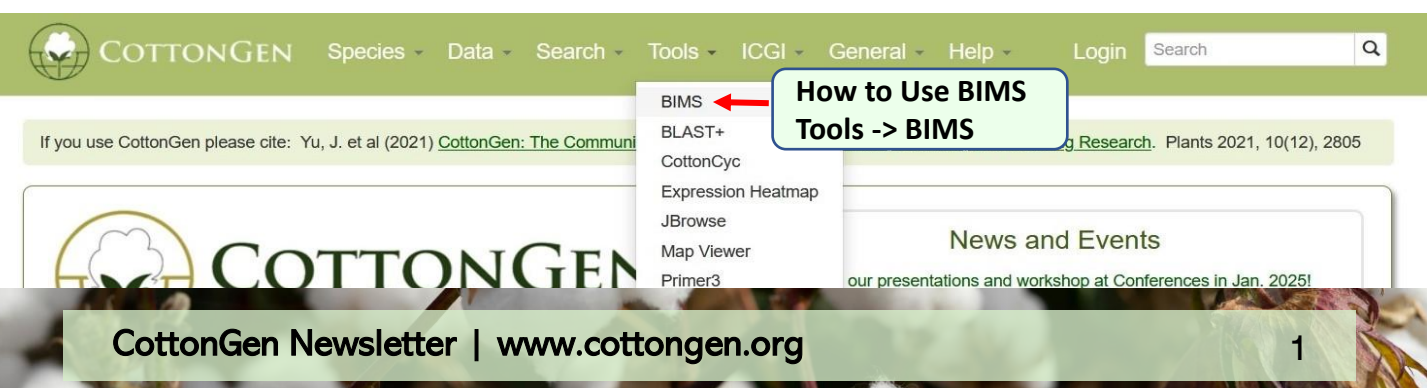

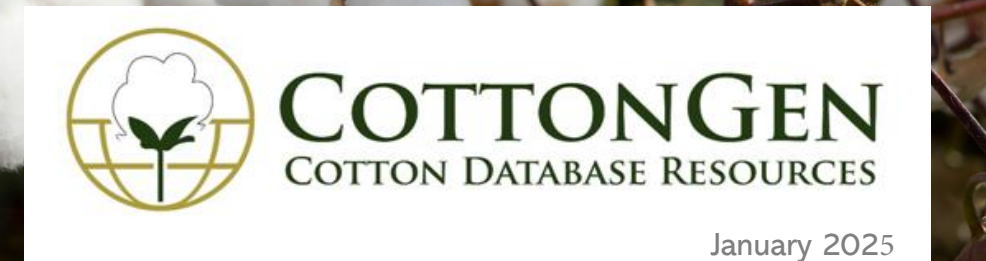

# **BIMS: Breeding Information Management System**

**BIMS can store, manage, archive, and analyze private or public breeding data**. If accessing BIMS for **publicly** available data, **log-in** is **not required**. Otherwise, log-in is required before accessing BIMS.

| Ardive       Choice property       Set filer       Pennotype         Andway       Properties       File of the set of the set of                                                                                                    | About BIMS<br>Help                       | Search by Phenotype | Info of selected and changed P                                                        | henotype search results                                                                  |  |  |  |
|----------------------------------------------------------------------------------------------------|------------------------------------------|---------------------|---------------------------------------------------------------------------------------|------------------------------------------------------------------------------------------|--|--|--|
| Manage Breeding         Data Import         Search         • Phenotypic         • SNP Genotypic         • SNP Genotypic         • SNP Genotypic         • By Accession Properties         By Marker Properties         Sector         Sector         Sector         By Marker Properties         Sector         Sector         Sector         Sector         Sector         By Accession Properties         Sector         Sector         By Ataker Properties         Sector         Sector         Sect                                                                                                    | Archive                                  | Choose property     | Set filter                                                                            | Bhanatura courch results                                                                 |  |  |  |
| Projections       Projections         Data Import       Projections         Search       Trial         1: Outoon       Cross Parent:         Data Year       Data Year         By Accession Properties       Projections         By Accession Ista       Traits         Si (g/seed)       mumer: [MII] 95-28.30 (hAX]         Traits       Bolow above the properties or trait statistics for the filtered dataset (e.g. trait statistics of the provise and 513 phenotypic meas.         Traits       Si (g/seed)       mumer: [MII] 95-28.30 (hAX]         Traits       Si (g/seed)       mumer: [MII] 95-28.30 (hAX]         Traits       Si (g/seed)       mumer: [MII] 95-28.30 (hAX]         Bolow above the properties or trait statistics for the filtered dataset (e.g. trait statistics of the filtered dataset (e.g. trait statistics of the filtered dataset (e.g. trait statistics                                                                                                    | Manage Breeding                          | Choose property     | Set mer                                                                               | Phenotype search results                                                                 |  |  |  |
| Search       Trial Location         • Brenotype         • Sy Accession Droperties         • By Marker Properties         • Select a trait & change region         • Field Book Management         Fedd Book Management         Fedd Book Management         Fedd Book Management         Fedd Book Management         Fedd Book Management         Add                                                                                                    | Data Import                              | Properties          | You have chosen :                                                                     | Filtered By                                                                              |  |  |  |
| <ul> <li>Select a trait &amp; change region</li> <li>Field Book Management</li> <li>Cata Analysis</li> <li>Field Book Management</li> <li>Cata Analysis</li> <li>Field Book Management</li> <li>Cata Analysis</li> <li>Freeding Tools</li> </ul>                                                                                                    | Search                                   | Trial               | Filtered By Values                                                                    | <ul> <li>SOC (%) : matched 182 samples and 546 phenotypic meas.</li> </ul>               |  |  |  |
| <ul> <li>Plendbox</li> <li>Select a trait &amp; change region</li> <li>Field Box Management</li> <li>Data Analysis</li> <li>Freded Tools</li> </ul>                                                                                                    | Search                                   | Location            | SOC (%) numeric : [MIN] 19 - 26.39 [MAX]                                              | <ul> <li>SI (g/seed) : matched 171 samples and 513 phenotypic meas.</li> </ul>           |  |  |  |
| <ul> <li>Select a trait &amp; change region</li> <li>Field Book Management</li> <li>Data Analysis</li> <li>Freding Tools</li> </ul>                                                                                                    | Phenotype                                | Cross               | Si (g/seed) numeric : [MIN] 6.5 - 15.06 [MAX]                                         |                                                                                          |  |  |  |
| <ul> <li><sup>b</sup> By Marker Properties</li> <li><sup>b</sup> By Marker Properties</li> <li><sup>b</sup> By Marker Properties</li> <li><sup>b</sup> By Marker Properties</li> <li><sup>b</sup> By Marker Properties</li> <li><sup>b</sup> By Marker Properties</li> <li><sup>b</sup> By Marker Properties</li> <li><sup>b</sup> By Marker Properties</li> <li><sup>b</sup> By Marker Properties</li> <li><sup>b</sup> Bo wshows the properties or trait statistics for the filtered dataset (e.g. trait statistics of the phenotypic measurements from the filtered phenotypic measurements from the filtered accession.</li> <li><sup>b</sup> Bo wshows the properties or trait statistics for the filtered dataset (e.g. trait statistics of the phenotypic measurements from the filtered accession.</li> <li><sup>b</sup> Bo wshows the properties or trait statistics for the filtered dataset (e.g. trait statistics of the phenotypic measurements from the filtered accession.</li> <li><sup>b</sup> Bo wshows the properties or trait statistics for the filtered dataset (e.g. trait statistics of the phenotypic measurements from the filtered accession.</li> <li><sup>b</sup> Bo wshows the properties or trait statistics for the filtered dataset (e.g. trait statistics of the phenotypic measurements from the filtered accession.</li> <li><sup>b</sup> Bo wshows the properties or trait statistics for the filtered dataset (e.g. trait statistics of the phenotypic measurements from the filtered accession.</li> <li><sup>b</sup> Bo wshows the properties or trait statistics for the filtered dataset (e.g. trait statistics of the phenotypic measurements from the list, click trait statistics of the phenotypic measurements from the list, click trait statistics of the marking walks as the phenotypic measurements from the list, click trait statistics of the trait.</li> <li><sup>b</sup> Bo trait statistics for the trait.</li> <li><sup>b</sup> Bo trait statistics for the trait.</li> <li><sup>b</sup> Bo trait statistics for the trait.</li> <li><sup>b</sup> Bo trait statistics for the trait.</li> <li><sup>b</sup> Bo trait statistics for the trait.</li> <li><sup>b</sup> Bo trait stat</li></ul> | SNP Genotype     By Accession Properties | Parent              |                                                                                       | Remove View ze                                                                           |  |  |  |
| Accession List       properties and trait values you chose. From theat page you can velve/         Traits       SIG (9/seed)       SIG (9/seed)         SCC (%)       SPC (%)         Pome       numeric         Max       25.80         Max       25.80         Minimum       16.45         16.45       18         Pease specify the minimum value of the trait.       Maximum         25.80       Pease specify the minimum value of the trait.         Maximum       25.80         Field Book Management       Pase specify the minimum value of the trait.         Data Analysis       Add         Breeding Tools       Add                                                                                                    | • By Marker Properties                   | Data Year           | Below shows the properties or trait statistics for the filtered dataset (e.g. trait s | statistics of the If you click 'View', you can see the list of accessions along with the |  |  |  |
| Field Book Management         Field Book Management         Data Analysis         Freeding Tools              Freeding Tools       Traits       Select a trait & change region       Field Book Management       Data Analysis                                                                                                    |                                          | Accession List      | <ul> <li>phenotyping samples filtered so far).</li> </ul>                             | properties and trait values you chose. From that page you can view/                      |  |  |  |
| Sig/seed       Image: Contract of the second of the second o                                                                                                    |                                          | Traits              | Name SPC (%)                                                                          | well as all the phenotypic measurements from the filtered accession.                     |  |  |  |
| Soc (%)       # Data 171       13         Select a trait & change region       Minimum         Field Book Management       Data Analysis         Data Analysis       Add                                                                                                    |                                          | SI (g/seed)         | ∧ Pointat numeric                                                                     |                                                                                          |  |  |  |
| Select a trait & change region         Field Book Management         Data Analysis         Breeding Tools        Max 25.80          Immunu         16.45         16.45         17.6         17.6         17.6         17.6         17.6         17.6         17.6         16.45         16.45         16.45         16.45         16.45         16.45         16.45         16.45         16.45         16.45         16.45         16.45         16.45         16.45         16.45         16.45         16.45         16.45         16.45         16.45         16.45          16.45         16.45         16.45         16.45         16.45         16.45         16.45         16.45         16.45         16.45         16.45         16.45                                                                                                    |                                          | SOC (%)             | # Data 171 13                                                                         |                                                                                          |  |  |  |
| Reset         Max       25.80         Mean       21.34         17.0       1.12         16.45       1.12         16.45       1.12         16.45       1.12         16.45       1.12         16.45       1.12         16.45       1.12         16.45       1.12         16.45       1.12         16.45       1.12         16.45       1.12         16.45       1.12         16.45       1.12         16.45       1.12         16.45       1.12         16.45       1.12         16.45       1.12         16.45       1.12         16.45       1.12         16.45       1.12         16.45       1.12         16.45       1.12         16.45       1.12         16.45       1.12         16.45       1.12         16.45       1.12         16.45       1.12         16.45       1.12         16.45       1.12         16.45       1.12         16.45       1.12         <                                                                                                    |                                          | SPC (%)             | ✓ Min 16.45                                                                           | EVD. Search Accession with Dhanatune Data                                                |  |  |  |
| Reset         Mean       21.34         Sto       17.8         16.45       12.12         16.45       18         Field Book Management       25.80         Data Analysis       Add         Breeding Tools       Add                                                                                                    |                                          |                     | Max 25.80 6                                                                           | EXP. Search Accession with Phenotype Data                                                |  |  |  |
| Select a trait & change region       isto       isto                                                                                                    |                                          | Reset               | Mean 21.34                                                                            | <b>Steps</b> : Select a <b>program</b> from the list, click                              |  |  |  |
| Select a trait & change region       Inimum       'Phenotype'.         Field Book Management       16.45       18         Data Analysis       Pease specify the maximum value of the trait.       Maximum         Add       Add       Add                                                                                                    |                                          |                     | STD 1.78 16.45 21.12 25.80                                                            | ' <b>search</b> ' from the left. then search                                             |  |  |  |
| Select a trait & change region       16.4       18         16.4       18       Please specify the minimum value of the trait.         Maximum       25.80       Please specify the maximum value of the trait.         Data Analysis       Add       Add         Breeding Tools       Add       Add                                                                                                    |                                          |                     | Minimum                                                                               | 'Bhanatuna'                                                                              |  |  |  |
| Select a trait from the trait list, narrow down         Please specify the minimum value of the trait.         Maximum         25.80         Please specify the maximum value of the trait.         Data Analysis         Breeding Tools    Select a trait from the trait list, narrow down the data region, then click the 'Add' button Repeatedly do for other traits as you want to, such as sel. SOC and narrow the region to 19- 26.39, click 'Add', click 'View' to view result                                                                                                    | Select a trait & change region           |                     | 16.45 - 18                                                                            | Fileholype .                                                                             |  |  |  |
| Field Book Management       Data Analysis         Breeding Tools       Add             Maximum       25.80         Please specify the maximum value of the trait.       Repeatedly do for other traits as you want to, such as sel. SOC and narrow the region to 19-26.39, click 'Add', click 'View' to view result                                                                                                    | Select a trai                            | t & change region   | Please specify the minimum value of the trait.                                        | ect a <b>trait</b> from the trait list, <b>narrow down</b>                               |  |  |  |
| Pield Book Management       25.80       Repeatedly do for other traits as you want to, such as sel. SOC and narrow the region to 19-26.39, click 'Add', click 'View' to view result         Breeding Tools       Add       26.30, click 'Add', click 'View' to view result                                                                                                    |                                          |                     | Maximum                                                                               | the data region, then click the ' <b>Add</b> ' button                                    |  |  |  |
| Field Book Management     Please specify the maximum value of the trait.     Repeated by GO SO Other traits as you wont to, such as sel. SOC and narrow the region to 19-26.39, click 'Add', click 'View' to view result                                                                                                    |                                          |                     | 25.80                                                                                 | <b>Peneatedly</b> do for other traits as you want to                                     |  |  |  |
| Data Analysis       such as sel. SOC and narrow the region to 19-         Breeding Tools       26.39, click 'Add', click 'View' to view result                                                                                                    | Field Book Management                    |                     | Please specify the maximum value of the trait.                                        | Repeatedly do jor other traits as you want to,                                           |  |  |  |
| Breeding Tools 26.39, click 'Add', click 'View' to view result                                                                                                    | Data Analysis                            |                     |                                                                                       | such as sel. SOC and narrow the region to 19-                                            |  |  |  |
|                                                                                                    | Breeding Tools                           |                     | Add                                                                                   | 26.39, click 'Add', click 'View' to view result                                          |  |  |  |

|                                        | Results : matched 171 samples and 51<br>Descriptions | <sup>3</sup> phenotypic meas. | Result of Select accessions by phenotype data |                    |                    |             |                    |  |
|----------------------------------------|------------------------------------------------------|-------------------------------|-----------------------------------------------|--------------------|--------------------|-------------|--------------------|--|
|                                        | Accession                                            | Genus                         | Species                                       | INV                | SOC (%)            | SPC (%)     | SI (g/seed)        |  |
|                                        | 320F                                                 | Gossypium                     | hirsutum                                      | SA-1167            | 25.26              | 21.22       | 9.9032             |  |
|                                        | A-637-33                                             | Gossypium                     | hirsutum                                      | SA-1300            | 24.3833            | 19.92       | 10.2333            |  |
|                                        | Acala 1517-99                                        | Gossypium                     | hirsutum                                      | SA-2580            | 23.5133            | 21.45       | 11.2222            |  |
|                                        | Acala 5                                              | Gossypium<br>Gossypium        | hirsutum                                      | SA-0239<br>SA-1103 | 23.4333 21.0267    | 20.23       | 12.4167            |  |
|                                        | Acala Royale                                         | Gossypium                     | hirsutum                                      | SA-3781            | 22.96              | 22.08       | 10.5667            |  |
|                                        | Albar 627                                            | Gossypium                     | hirsutum                                      | SA-1440            | 23.5533            | 21.83       | 12.4146            |  |
|                                        | Aleppo I<br>Allen 333                                | Gossyplum<br>Gossyplum        | hirsutum                                      | SA-1395<br>SA-1262 | 23.3633<br>25.3167 | 20.64 19.97 | 11.4595<br>11.5641 |  |
| Field Book Management<br>Data Analysis | 1 2 3 4 5 6 7 8 9 10 next> last>                     |                               |                                               |                    |                    |             |                    |  |
| Breeding Tools                         |                                                      |                               |                                               |                    |                    |             |                    |  |

# Join the <u>CottonGen Mailing</u> <u>List</u> and follow us on X

## <u>Funded by:</u> Cotton Inc.; USDA-ARS; Bayer CS; CORTEVA; USDA National Research Project (NRSP10)

CottonGen Newsletter | www.cottongen.org